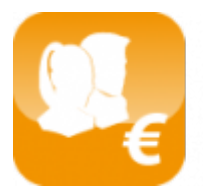

Calcul des salaires luxembourgeois (Salarix+)

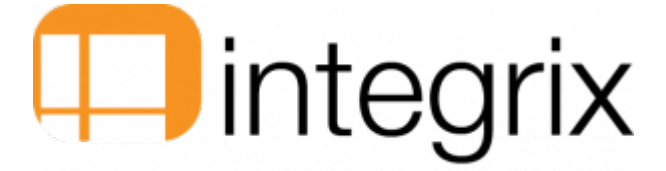

# Renouvellement du certificat Luxtrust pour Sofie Seculine

# Généralités

Cette documentation a pour but d'expliquer comment renouveler un certificat Luxtrust pour l'envoi d'information via la plateforme Sofie-Seculine.

Cette démarche de renouvellement inclut 4 acteurs :

- Vous
- Luxtrust
- Cetrel
- La Chambre de Commerce

Bien que n'étant pas impliqué dans ce processus de renouvellement de certificat, Infodata vous assiste dans vos démarches.

Durée du processus : Plusieurs jours sont nécessaire entre le lancement de la phase de renouvellement et son achèvement.

## Prérequis

- Lancer Sofie en mode graphique
- Attention : si vous lancez Sofie en mode batch, vous ne recevez pas de notification d'expiration
- Se munir de ses identifiants Luxtrust
- Se munir de ses identifiants Cetrel

# Comment savoir si votre certificat est expiré ?

- Le certificat expire dans plus d'un mois : vous ne recevez pas de notification
- Le certificat expire dans moins d'un mois : vous recevez une message avertissement à chaque ouverture de Sofie
- Le certificat est arrivé à expiration : vous recevez une message avertissement à chaque ouverture de Sofie
- Source :
  - Page 5 à 6 du manuel de renouvellement de certificat

# **Renouveler son certificat**

Le message qui apparait à l'ouverture de Sofie propose de lancer la procédure de renouvellement.

- Cliquer sur OK
- Confirmer les données personnelles qui apparaissent à l'écran en cliquant 2 fois sur le bouton Suivant
- la phase suivante est la Génération des clés : une barre de progression apparait.
   Il est nécessaire de bouger a souris à l'écran jusqu'à ce que la barre de progression soit à 100%
- Le programme vous propose ensuite d'enregistrer un fichier .pem
   Noter le chemin du répertoire dans leguel il va être enregistré
- Cliquer ensuite sur Suivant, Puis sur Terminer pour finaliser la génération des clés

# Fin de la première étape

- Source :
  - Page 6 à 9 du manuel de renouvellement de certificat

# Commande du certificat

Pour commander votre certificat SSL, se rendre sur www.easyssl.lu, rubrique SSL CERTIFICATE.

# Se munir de ses identifiants Luxtrust

Veuillez noter les points suivants :

- Un certificat SSL pour SOFiE est moins cher qu'un certificat SSL standard.
- Vous pouvez choisir une durée de 1 an ou 3ans pour votre certificat.
- Pour toute question concernant la procédure de commande, veuillez contacter Luxtrust :(+352) 24 550 550 / easyssl@luxtrust.lu
- S'identifier à la plateforme

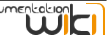

- Cliquer sur l'onglet SSL CertificateChoisir le produit Cetrel-Sofie
- choisir une durée de validité (1 ou 3 ans)
- choisir un type de certificat : Business

|                                                                                                    |              |                               |                  |                | Q,   500N IN        | 🖪 о гтемѕ / 👀           |  |
|----------------------------------------------------------------------------------------------------|--------------|-------------------------------|------------------|----------------|---------------------|-------------------------|--|
|                                                                                                    |              | Sy_SSL                        |                  | HOME SSL CERTI | FICATE CODE SIGNING | FAQ CONTACT             |  |
| LuxTrust SSL Certificates         DERFORM YOUR TRANSACTIONS IN COMPLETE SECURITY.         SSc. entificates ensure the security of online data exchange.         The evolution of attack techniques on the internet prompts us to be viplant when it comes to exchanging sensitive data. To ensure optimum securing of data transmission during transactions conducted online from your PC to a web site or even between different servers, LuxTrust, as a certification authority, provides SSL certificates. Please refer to our FAQ section for more details.                                                                                                    |              |                               |                  |                |                     |                         |  |
|                                                                                                    | LUXTRUST SDC | LUXTRUST MDC                  |                  | WILDCARD       | CETREL-SOFIE        | REISSUE                 |  |
|                                                                                                    | <b>193</b> ° | from <b>229</b> <sup>€*</sup> | from $229^{e^*}$ | <b>605</b> °   | from <b>97</b> 6*   | <b>40</b> <sup>°*</sup> |  |
|                                                                                                    | Order        | Order                         | Order            | Order          | Order               | Order                   |  |
| SALE       PRODUCT INFORMATION         OFFICE       Secured communication channel dedicated to legal reporting         But for CETREL SOFIE SSL       Ascured communication channel dedicated to legal reporting         But for CETREL SOFIE SSL       But for CETREL SOFIE SSL         Secured communication channel dedicated to legal reporting       But for CETREL SOFIE         Secured communication channel dedicated to legal reporting       But for CETREL SOFE         Secured communication channel dedicated to legal reporting       But for CETREL SOFE         Secured communication channel dedicated to legal reporting       But for CETREL SOFE         Secured communication channel dedicated to legal reporting       But for CETREL SOFE         Secured communication channel dedicated to legal reporting       But for CETREL SOFE         Secured contraction doest the SOFE Application place was defined by CETREL.       Sofe is a tool provided with a graphic interface for highly secured exchange of sensible files (finance) appetic file CSF, etc.) bitwee two parties identified on the same waterded.         If the reporting for CSF, etc.) bitwee the SOFE Application place with the website of CETREL-SOFE       Auge the secured toorenship limited to 35 monthes (instead of 36 monthes). Prices have been adapted accordingly.         If DIF: Validity period is temporarily limited to 25 monthes (instead of 36 monthes). Prices have been adapted accordingly.       Store LTSLSOFE. |              |                               |                  |                |                     |                         |  |
| From: €97<br>Valdity 3 YEARS* •<br>Type SOFIE BUSINESS • Clear selection<br>€237 €230<br>ADD TO CART                                                                                                    |              |                               |                  |                |                     |                         |  |

Après l'envoi, vous recevrez un e-mail de confirmation en retour. Ce dernier contient un numéro de transaction qu'il faudra conserver

Enregistrer, imprimer et remplir le fichier PDF qui est joint au mail. Envoyer ensuite ce formulaire à la chambre de commerce

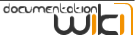

| - Training                                                                                                    |                                                                                                    | )                                                                                                    |  |  |  |  |
|----------------------------------------------------------------------------------------------------|----------------------------------------------------------------------------------------------------|----------------------------------------------------------------------------------------------------|--|--|--|--|
| Objet :                                                                                                    | Objet: TR: Your LuxTrust Easy_SSL order receipt from November 5, 2014                                                                                                    |                                                                                                    |  |  |  |  |
| Attaché :                                                                                                    | Attaché : 🗒 jsi orderform.pdf (1,020 Kg)                                                                                                    |                                                                                                    |  |  |  |  |
|                                                                                                    |                                                                                                    |                                                                                                    |  |  |  |  |
| De : Easy_SSL (mailto:noreply@easyssLu)<br>Envoyé : woensdag 5 november 2014 9:46<br>À :<br>Objet : Your LuxTrust Easy_SSL order receipt from November 5, 2014 |                                                                                                    |                                                                                                    |  |  |  |  |
|                                                                                                    |                                                                                                    | LuxTrust - SSL Order                                                                                                    |  |  |  |  |
|                                                                                                    |                                                                                                    | Your order has been received and is now being processed. How to complete your order?                                                                                              |  |  |  |  |
|                                                                                                    |                                                                                                    | Do the payment of the current order (details are listed)     Generate your CSP(*) file and unload it using the link in this email                                                 |  |  |  |  |
|                                                                                                    |                                                                                                    | - Cill and and also the alloched ender form                                                                                                    |  |  |  |  |
|                                                                                                    |                                                                                                    | Fill out and sign the attached order form.                                                                                                    |  |  |  |  |
|                                                                                                    |                                                                                                    | <ul> <li>Send all your ordering documents(**) to the following address:</li> </ul>                                                                                                |  |  |  |  |
|                                                                                                    |                                                                                                    |                                                                                                    |  |  |  |  |
|                                                                                                    |                                                                                                    | Chambre de Commerce du Grand-Duché de Luxembourg                                                                                                    |  |  |  |  |
|                                                                                                    |                                                                                                    | Service Espace Entreprises                                                                                                    |  |  |  |  |
|                                                                                                    |                                                                                                    | 7, rue Alcide de Gasperi                                                                                                    |  |  |  |  |
|                                                                                                    |                                                                                                    | L-1615 Luxembourg                                                                                                    |  |  |  |  |
|                                                                                                    |                                                                                                    | 2 1010 2mi0/100mg                                                                                                    |  |  |  |  |
|                                                                                                    |                                                                                                    | (* Certificate Signing Request, generated by your Server or application)                                                                                                    |  |  |  |  |
|                                                                                                    |                                                                                                    | (PA All the requested documents are listed on the order form)                                                                                                    |  |  |  |  |
|                                                                                                    |                                                                                                    | ( All the requested documents are listed on the order form)                                                                                                    |  |  |  |  |
|                                                                                                    |                                                                                                    | Make your nayment directly into our bank account. Diesee use your Order ID as the                                                                                                 |  |  |  |  |
|                                                                                                    |                                                                                                    | make your payment directly into our bank account. Hease use your order to as the                                                                                                  |  |  |  |  |
|                                                                                                    |                                                                                                    | payment reference.                                                                                                    |  |  |  |  |
|                                                                                                    |                                                                                                    |                                                                                                    |  |  |  |  |
|                                                                                                    | ary_SSL Order Form                                                                                                    |                                                                                                    |  |  |  |  |
| Ordering                                                                                                    | ress Overview                                                                                                    |                                                                                                    |  |  |  |  |
| Do the of                                                                                                    | Online Order Number:                                                                                                    | Online Order Number:                                                                                                    |  |  |  |  |
| <ul> <li>Do the payment</li> <li>Generate your</li> <li>Complete the c</li> <li>Send the follow</li> </ul>                                                     | t or your centricate, please use your Order ID as payment reference.<br>Centricate Server Request (CSR)PRCSF10] and upload it. [Luin is confirmation email]<br>urrent order form, ensure that information in this form and in the CSR are the same.<br>Ing document and other requested documents to the address indicated at the end of this form. | Request validation:<br>The company or the institution requesting the LuxTrust SSL/TSL certificate must provide the following documents                                            |  |  |  |  |
| Certificate Ov                                                                                                    | ner: Billing Address:                                                                                                    |                                                                                                    |  |  |  |  |
| Company Name:                                                                                                    | Company Name:                                                                                                    | <ul> <li>Ine miled in order form dated and signed by one or more representative(s) of the company<br/>(according to the company's legal statutes or governing rules)</li> </ul>   |  |  |  |  |
| First Name/Name                                                                                                    | First Name/Name:                                                                                                    | <ul> <li>A double-sided copy of the identity card(s) of the person(s) having signed the order form.</li> </ul>                                                                    |  |  |  |  |
| Address:                                                                                                    | Address:                                                                                                    | (Those copies have to be duly signed by the respective owners)                                                                                                    |  |  |  |  |
| ZIP Code / City:<br>Country:                                                                                                    | ZIP Code /City:                                                                                                    | A detailed company validation based on national trade register and company statutes will be done by our registration service.<br>If needed an WHOIS check will also be performed. |  |  |  |  |
| Email address:<br>Phone number:                                                                                                    | VAT Numberi                                                                                                    | PLEASE SEND ALL DOCUMENTS TO THE FOLLOWING ADDRESS VIA POSTAL MAIL:                                                                                                    |  |  |  |  |

| Email address:                                                                             | VAI Numberi                                                                                                    |  |  |
|--------------------------------------------------------------------------------------------|----------------------------------------------------------------------------------------------------|--|--|
| Phone number:                                                                              |                                                                                                    |  |  |
| Technical Contact:                                                                         |                                                                                                    |  |  |
| First Name/Name:                                                                           | Phone number:                                                                                                    |  |  |
| Certificate Type:<br>Be sure to select the same                                            | e type as your online order)                                                                                                    |  |  |
| alidity: <ul> <li>1 Year</li> <li>2 Years</li> <li>3 Years (Only for SOFIE SSL)</li> </ul> |                                                                                                    |  |  |
| Certificate Type:                                                                          | <u>•</u>                                                                                                    |  |  |
| For SOFIE Business: SOFIE ID 0.9. "9999xxx" SOFIE SORT /                                   |                                                                                                    |  |  |
| Certificate Content:<br>(The content of the fields ab                                      | ove must match exactly the content of the Subject of the Certificate Signing Request)                                                                                                    |  |  |
| Country:                                                                                   | (250 Code 3166-2 (UJ, DE, PR,)                                                                                                    |  |  |
| Locality:                                                                                  | e.g. "Lorembourg"                                                                                                    |  |  |
| Organization:                                                                              | e.g. "My Company SARL"                                                                                                    |  |  |
| Organizational Unit:                                                                       | For SOFIE and E-file please write "Internal Use only"                                                                                                    |  |  |
| Common Name:                                                                               | e.g. "Hydomain.com" (For SORE, Name of the User)                                                                                                    |  |  |
| Serial Number:                                                                             | e.g. "9999.coc." for SORE                                                                                                    |  |  |
| Certificate Email Address:                                                                 | Email Address shown in the certificate (public)                                                                                                    |  |  |
| Notification Email Address                                                                 | Email Address for notifications (not public)                                                                                                    |  |  |
| Additional FQDN:<br>Not applicable for SOFIE or                                            | E-file Certificates)                                                                                                    |  |  |
| EQDN 1:                                                                                    | FQDN 6:                                                                                                    |  |  |
| FQDN 2:                                                                                    | FQDN 7:                                                                                                    |  |  |
| QDN 3:                                                                                     | FQDN 8:                                                                                                    |  |  |
| FQDN 4:                                                                                    | FQDN 9:                                                                                                    |  |  |
| FQDN 5:                                                                                    | FQDN 10:                                                                                                    |  |  |
| If your certificate Subject or<br>cause issues with some brow                              | ntains a "Common Name" it must be present as the first entry of your FQDN. Failing to do so will<br>vsers. Please note that having a "Common Name" different from the first FQDN entry counts as an |  |  |
| additional FQDN entry. (MDC                                                                | Certificate: URL or DNS - UC Certificate: DNS only - FQDN1 = Common Name)                                                                                                    |  |  |

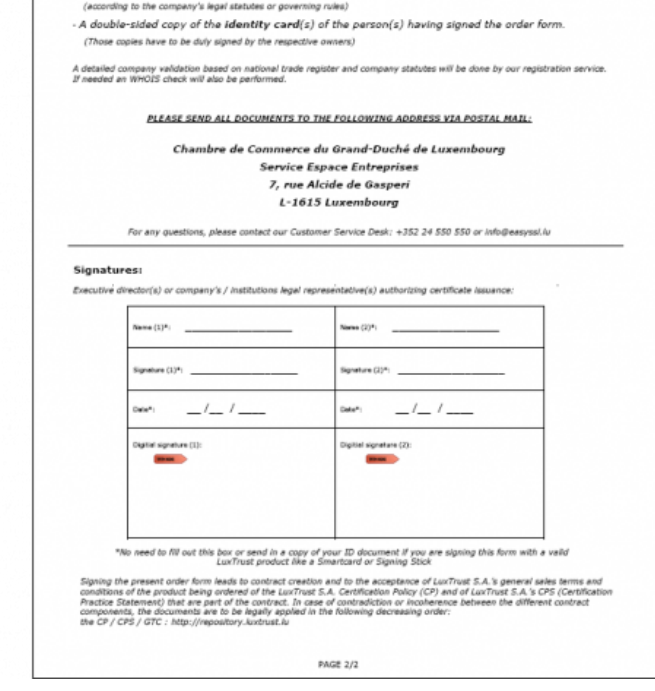

# • Source :

• Page 10 du manuel de renouvellement de certificat

# **Récupération du certificat**

Après quelques jours, vous recevez par mail votre certificat.

Celui ci est nommé de la manière suivante : XXXX.txt

## L'enregistrer et changer son extension de .txt en .CRT ou .PEM

docur

| Objet : Lux                                                                                                    | Trust SSL SOFIE Certificate - Order N*XXXX                                             |  |  |  |  |  |
|----------------------------------------------------------------------------------------------------|----------------------------------------------------------------------------------------|--|--|--|--|--|
| Attaché : 📋                                                                                                    | 1754.tut (2 Koj                                                                        |  |  |  |  |  |
|                                                                                                    |                                                                                        |  |  |  |  |  |
|                                                                                                    |                                                                                        |  |  |  |  |  |
| De : Easyssl [mailto:Eas                                                                                              | De : Easyssi [mailto:Easyssi@luxtrust.lu]                                              |  |  |  |  |  |
| Envoyé : vrijdag 5 dece<br>À ·                                                                                        | Envoyé : vrijdag 5 december 2014 2:16                                                  |  |  |  |  |  |
| Objet : LuxTrust SSL SOFIE Certificate - Order Nº1754                                                                 |                                                                                        |  |  |  |  |  |
| Deen Customer                                                                                                    |                                                                                        |  |  |  |  |  |
| Dear customer,                                                                                                    |                                                                                        |  |  |  |  |  |
| Please find attached                                                                                                  | to this email your SOFIE SSL Certificate.                                              |  |  |  |  |  |
| Before uploading you                                                                                                  | Before uploading your certificate, please rename it to *.crt or *.pem. ( <u>Upload</u> |  |  |  |  |  |
| Link                                                                                                    |                                                                                        |  |  |  |  |  |
| Kind regards,                                                                                                    |                                                                                        |  |  |  |  |  |
|                                                                                                    |                                                                                        |  |  |  |  |  |
|                                                                                                    |                                                                                        |  |  |  |  |  |
| Cher client,                                                                                                    |                                                                                        |  |  |  |  |  |
| Veuillez trouver en n                                                                                                 | nièce jointe votre certificat SSL-SOFIE                                                |  |  |  |  |  |
| Veuillez renommer le fichier en *.crt ou *.pem avant de faire l'upload sur le site de la CETREL. (Lien vers l'upload) |                                                                                        |  |  |  |  |  |
|                                                                                                    |                                                                                        |  |  |  |  |  |
| Meilleures salutation                                                                                                 | 15                                                                                     |  |  |  |  |  |
|                                                                                                    |                                                                                        |  |  |  |  |  |
|                                                                                                    |                                                                                        |  |  |  |  |  |

Il peut alors être envoyé à Cetrel

#### • Source :

• Page 11 du manuel de renouvellement de certificat

## Envoi du certificat à CETREL

#### Se munir de ses identifiants Cetrel

- Se rendre sur www.sofie.lu (section SOFIE, menu Luxtrust).
- A l'aide du bouton Browse, déposer le certificat téléchargé précédemment (XXXX.DER)
- Cliquer sur OK pour Executer l'envoi à Cetrel
- Après 48h, vous recevez un e-mail de Cetrel contenant le fichier de configuration (sofie.<identifiant>.<timestamp>.config) nécessaire pour finaliser le paramétrage de SOFiE
- Source :
  - Page 11 à 12 du manuel de renouvellement de certificat

# Installation du fichier de configuration

Lisez attentivement les directives de téléchargement spécifiées dans l'e-mail. Pour installer le fichier de configuration, il faut démarrer votre application en utilisant l'icône SOFiE sur votre Bureau : Dans la fenêtre de login, introduisez votre identifiant et mot de passe.

Dans la boite de dialogue vous proposant d'installer un nouveau certificat, cliquez sur OK (le message varie légèrement selon que le certificat est expiré ou proche de l'expiration)

- Une fenêtre vous invite alors à sélectionner le fichier sofie...config.
- Une fois sélectionné, cliquez sur le bouton Next
- Si tout se passe correctement, il vous est demandé d'envoyer le rapport d'installation à Cetrel. Sélectionnez OUI
- Un message indiquant le bon déroulement de l'importation du fichier de configuration apparait. Cliquez sur Terminer pour finaliser le renouvellement
- Source :
  - https://www.six-payment-services.com/financial-institutions/dam/downloads/manuals/SOFIE\_Renouvellement\_Certificat\_Sofie\_Buisine ss\_Fr\_V157.pdf